【ボランティア希望者はボランティア登録を行いましょう】

1)新規にボランティア登録をする方は、ボランティア登録をクリックしてください。

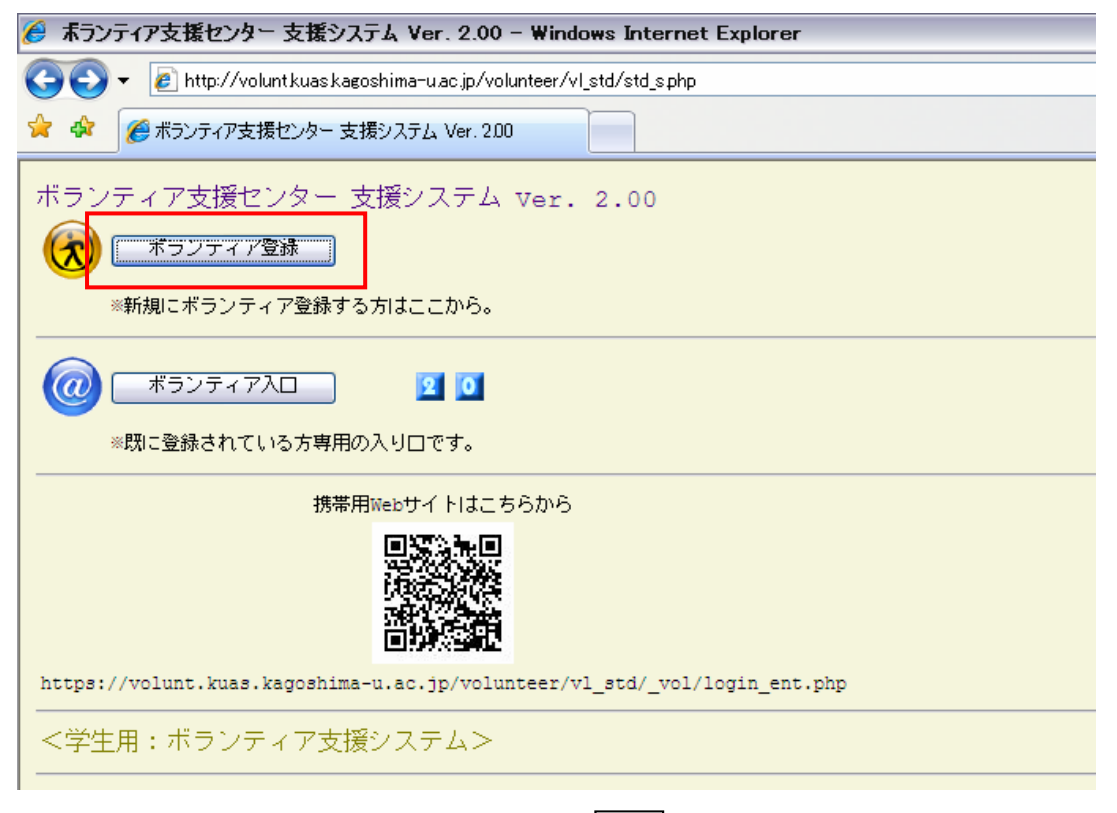

<u>2) step1</u>(携帯)のメールアドレスを入力し、登録 をクリックしてください。

step1

| 🥖 ボランティア支援センター 支援システム Ver. 2.00 - Windows Internet Explorer                                                |
|----------------------------------------------------------------------------------------------------|
| 🚱 🕞 🗕 https://volunt.kuas.kagoshima-u.ac.jp/volunteer/vl_std/login_regist.php                              |
| ☆ ☆ 後 ボランティア支援センター支援システム Ver. 200                                                                          |
| ボランティア支援センター 支援システム ver. 2.00                                                                              |
| Step1: (携帯)メールアドレスを以下から登録してください。<br>→折り返し仮パスワード(24時間のみ有効)が記入されたメールが届きます。<br>※既にメールを受信している方はStep2から初めてください。 |
| (携帯)メールアドレス:                                                                                               |
| 登録                                                                                                    |

登録したアドレス先に仮パスワード(24時間のみ有効)が記入されたメールが届きます。

<u>3) step2</u>届いた仮パスワード(8桁)を入力し、仮ログイン をクリックしてください。 ※仮パスワードの期限が切れた場合は、再度(携帯)メールアドレスを登録してください。 step2

| 🏉 ボランティア支援センター 支援システム Ver. 2.00 - Windows Internet Explorer                                                                                 |
|----------------------------------------------------------------------------------------------------|
| 🚱 🕞 👻 👔 https://volunt.kuas.kagoshima-u.ac.jp/volunteer/vl_std/login_regist.php                                                             |
| 😭 🍄 🌈 ボランティア支援センター 支援システム Ver. 200                                                                                                    |
| ボランティア支援センター 支援システム Ver. 2.00                                                                                                    |
| To: ペロ」のElectronageneous.co.jp にメールを送信(From: websour?@forebrasestarprobingers.co.fo)しました。                                                   |
| 以下のStep2を行ってください。                                                                                                    |
| Step2:届いたメールに記載された仮パスワード(8桁)を以下に入力して仮ログインしてください。<br>仮パスワードは24時間のみ有効です。<br>期限切れの場合は再度上から(携帯)メールアドレスを登録してください。<br>仮ログイン先で必要な情報を入力し正式登録してください。 |
| password :                                                                                                    |
| <u>仮ログイン</u>                                                                                                    |

4) 基本情報の各項目を入力してください。

※のついた項目(<mark>背景が黄色</mark>)は必須入力です。

必要な項目に入力後、上部または下部の登録を必ずクリックしてください。

| 🏉 ボランティア支援センター 支援システム Ver. 2.0                     | 00 – Windows Internet Explorer                       |               |
|----------------------------------------------------|------------------------------------------------------|---------------|
| 🕒 🗸 🖉 https://volunt.kuas.kagoshima-u.ac.jp        | o/volunteer/vl_std/regist_sphp                       |               |
| 😭 🍄 🌈 ボランティア支援センター 支援システム Ver.                     | 200                                                  |               |
| ボランティア支援センター 支援システ                                 | 4 Ver. 2.00                                          |               |
| ボランティア情報登録                                         |                                                      | #40           |
| ※のついた項目(背景が黄色)は必須入力です。<br>必要な項目に入力後、上部または下部の登録ボタンを | を必ずクリックしてください。                                       |               |
| 登録                                                 |                                                      |               |
| ·····································              | ボランティア鹿大(サンブル)                                       |               |
| *フリガナ:                                             | ボランティアカダイ(サンプル)                                      |               |
| ※学籍番号:                                             |                                                      |               |
| <u>※ログインID:</u>                                    |                                                      |               |
|                                                    | このシステムへの正式ログイン時に使用するIDです。<br>6文字以上、アルファベット・一般記号・数字のみ |               |
| ※パスワード:                                            |                                                      |               |
|                                                    | 6文字以上、アルファベット・一般記号・数字のみ                              | 必ず忘れないようにしてくだ |
| ※性別:                                               | 男 💌                                                  | さい。           |
| ※ <u>生</u> 年月日:                                    | 2009/04/01                                           |               |
|                                                    | yyyy/mm/dd 例)1990/05/01                              |               |
| ····································               | 理学部                                                  |               |
| *学科等:                                              | 生命化学科                                                |               |
| ※学年:                                               | 1 🗸                                                  |               |
|                                                    | 0101000400000                                        |               |
|                                                    |                                                      |               |
| 推営シールフドレス・                                         |                                                      |               |

| 川田語 くての出た 一人小 フーての出のがある・ |                                                                                          |
|--------------------------|------------------------------------------------------------------------------------------|
|                          | ※趣味・特技が「外国語(その他)」「スポーツ」「その他」の場合に具体的な名称を記入して下さい。                                          |
| 他のボランティア保険加入の有無:         | ×                                                                                        |
| 加入しているボランティア保険の名称:       |                                                                                          |
| その保険の加入時期(例2009年3月):     |                                                                                          |
| ボランティア活動経験の有無:           |                                                                                          |
| 活動した(経験した)内容:            |                                                                                          |
| ボランティア養成講座の受講を希望しますか?:   |                                                                                          |
| 希望する養成講座:                | <ul> <li>□ 手話</li> <li>□ 点字</li> <li>□ 介護</li> <li>□ ピアカウンセリング</li> <li>□ その他</li> </ul> |
| その他(記載はないが、あれば受講したい講座):  |                                                                                          |
| 備考:                      |                                                                                          |
| <br>                     | >上記の情報を変更した場合は必ず左の「更新」ボタンをクリックしてください。                                                    |

5) きちんと登録されると以下の画面が表示されます。

登録した【ログイン I D】と【パスワード】を使用して、ログインが出来るようにな りました。確認のため、「ボランティア入口」をクリックしてください。

(登録された情報の変更は、ボランティア入口からログインして行ってください。)

| 🏉 ボランティア支援センター 支援システム Ver. 2.                        | 00 - Windows Internet Explorer                       |
|------------------------------------------------------|------------------------------------------------------|
| 🕒 🗸 🖉 https://voluntkuaskagoshima-u.ac.jj            | p/volunteer/vl_std/regist_s.php                      |
| ☆ボランティア支援センター支援システム Ver. 200 に戻る (                   | Alt+Left)                                            |
|                                                      |                                                      |
| ボランティア支援センター 支援システ                                   | 스 Ver. 2.00                                          |
| ボランティア情報登録                                           | # 4 0                                                |
| 14時25分44秒:正常に登録されました。                                |                                                      |
|                                                      |                                                      |
| □ 登録したロジイン102ハスジートを使用して □ 4<br>※録まわた性報の変更などは「ポランティー・ |                                                      |
|                                                      | NOHDY 20 (11) ( 1.28%                                |
| *名前:                                                 | ボランティア鹿大(サンプル)                                       |
| *フリガナ:                                               | ボランティアカダイ(サンプル)                                      |
| *学 <del>籍番号:</del>                                   | 10001200000                                          |
| *ログインID:                                             |                                                      |
|                                                      | このシステムへの正式ログイン時に使用するIDです。<br>6文字以上、アルファベット・一般記号・数字のみ |
| ※パスワード:                                              |                                                      |
|                                                      | 6文字以上、アルファベット・一般記号・数字のみ                              |
| ※性別:                                                 | 男 🗸                                                  |
| *生年月日:                                               | 2009/04/01                                           |
|                                                      | yyyy/mm/dd 例)1990/05/01                              |
| *学部等:                                                | 理学部                                                  |
| *学科等 <b>:</b>                                        | 生命化学科                                                |
| **学年:                                                | 1                                                    |
| 電話:                                                  | 600.000.0000                                         |
| <br>緊急連絡先(実家、両親等の電話):                                |                                                      |

<u>6)</u>登録した【ログインID】と【パスワード】を入力し、Enter をクリックしてく ださい。

| 🚱 💿 👻 🔊 https://volunt.kuas.kagoshima-u.ac.jp/volunteer/vl_std/login_ent.php |                                                                        |
|------------------------------------------------------------------------------|------------------------------------------------------------------------|
| 😭 🍄 🌈 ボランティア支援センター 支援システム Ver. 200                                           |                                                                        |
| ボランティア支援センター 支援システム Ver. 2.00                                                |                                                                        |
| Login-ID :<br>password :<br>Enter                                            | 【パスワード】は定期的に変更<br>してください。<br>パスワードを忘れた人は、学生証を持っ<br>て、ボランティア支援センターまで来てく |

<u>7)</u>支援システムTOPページです。

登録した情報は、登録情報で変更・修正が出来ます。

【ログインID】と【パスワード】は、パスワード等の変更で行ってください。

| ・ ・・・・・・・・・・・・・・・・・・・・・・・・・・・・・・・・・・・                                                                                                    |    |
|----------------------------------------------------------------------------------------------------|----|
| <ul> <li>▲ Reconvected a State to to to to to to to to to to to to to</li></ul>                                                                                                    |    |
| マンティマ支援レンド       支援ソステム ver. 2.00         や Lay 04.       マンディア支援レンド         マンティア支援レンド       支援ソステム ver. 2.00         マンティア支援レンド       マンディー         マンティア支援レンド       マンデオテレー         マンティア支援レンド       マンデオテレー         マンティア支援レンド       マンデオテレー         マンティア支援レンド       マンデオテレー         マンティアランド       マンデオテレー         マンティアランド       マンティー         マンティー       マンティー         マンティー       マンティー <th></th>                                                                                                    |    |
| TERENT TRANSFORME<br>NO DA TO TRANSFORME<br>NO DA TO |    |
| 1.1.1.1.1.1.1.1.1.1.1.1.1.1.1.1.1.1.1.                                                                                                    |    |
| Context         P Rest         2011'll.         January           Triffold.         E Sentext         P Restar         '' Toesday         V Weinswier         Thorsday         '' Toesday           V220Tes         26         21         20         26         31         31           HT12         26         21         20         26         31         31           HT12         2         3         4         5         6         7                                                                                                    |    |
| Location         Hermony         Contract         Hermony         Contract         Hermony         Contract         Distribution         Contract         Contract                                                                                                    | 4  |
| 1 ± 201 × 22 - 2 - 2 - 2 - 2 - 2 - 2 - 2 - 2 -                                                                                                    | 1  |
|                                                                                                    | n  |
| e 10 11 12 11 14                                                                                                    | 15 |
| 14 17 16 14 25 21                                                                                                    | 22 |
| 20 21 25 26 21 56                                                                                                    | 29 |
| ۰ ۱ ۲ ۲ ۵ ۵ ۲ ۱ ۲ ۲ ۵ ۵ ۲ ۲ ۲ ۲ ۲ ۲ ۲ ۲ ۲                                                                                                    |    |